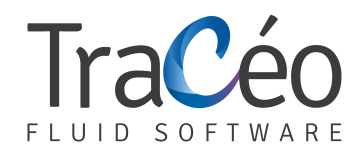

## **AUTOFLUID Installation guide for Excel 2013**

2. Click on "Advanced Options" and then tick "Use system

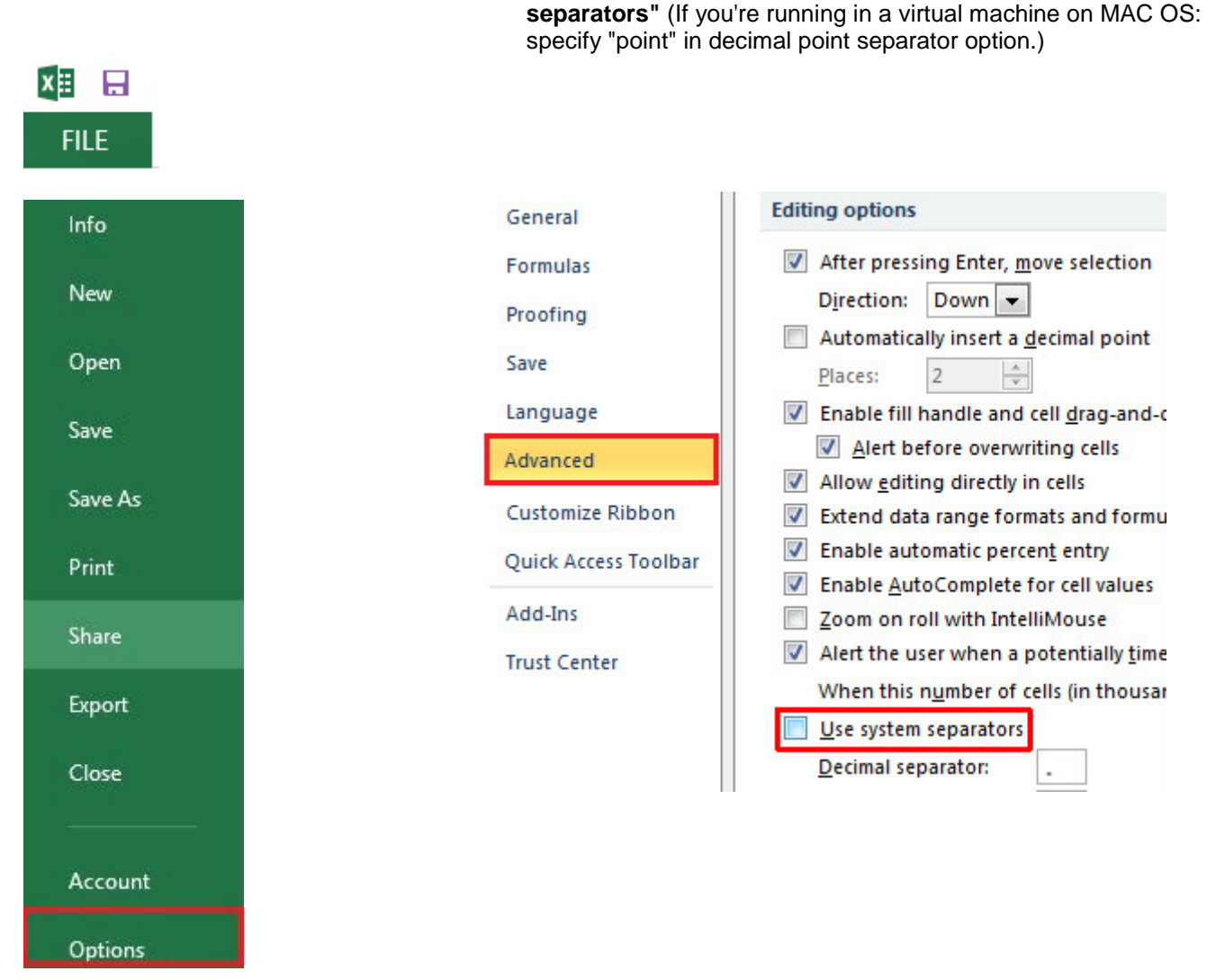

1. Click on File and then Options

SAS TRACEOCAD - 1544 Chemin de la Rose - 13100 Aix en Provence - T. : 0033 4 86 79 20 00 <u>contact@traceocad.fr</u> - RCS Lyon B 528 939 630 - APE 6201Z

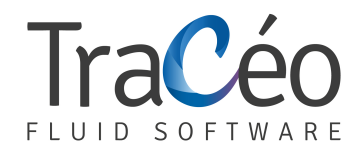

3. Click on "Trust Center" and then click on "Trust center settings"

|                      | Privacy statement                                                                                                    |
|----------------------|----------------------------------------------------------------------------------------------------|
| General              |                                                                                                    |
| Formulas             | Security & more                                                                                                    |
| Proofing             | Learn more about protecting your privacy and<br>security from Office.com.                                                                                           |
| Save                 | Microsoft Tructworthy Computing                                                                                                    |
| Language             | Microsoft Hastworkiy computing                                                                                                    |
| Advanced             | Microsoft Excel Trust Center                                                                                                    |
| Customize Ribbon     | The Trust Center<br>contains security and<br>privacy settings. These<br>settings help keep your<br>computer secure. We<br>recommend that you<br>do not change these |
| Quick Access Toolbar |                                                                                                    |
| Add-Ins              |                                                                                                    |
| Trust Center         |                                                                                                    |
|                      | settings.                                                                                                    |

4. Tick the box as below > OK.

| Trusted Publishers  | Macro Settings                                                                                         |
|---------------------|----------------------------------------------------------------------------------------------------|
| Trusted Locations   | Disable all macros without notification                                                                |
| Trusted Documents   | <ul> <li><u>D</u>isable all macros with notification</li> </ul>                                        |
| Add-ins             | Disable all macros except digitally signed macros                                                      |
| ActiveX Settings    | <ul> <li><u>Enable all macros (not recommended; potentially dangerous code can</u><br/>run)</li> </ul> |
| Macro Settings      | Developer Macro Settings                                                                               |
| Protected View      | ✓ Trust access to the VBA project object model                                                         |
| Message Bar         |                                                                                                    |
| External Content    |                                                                                                    |
| File Block Settings |                                                                                                    |
| Privacy Options     |                                                                                                    |
|                     | OK Cancel                                                                                              |